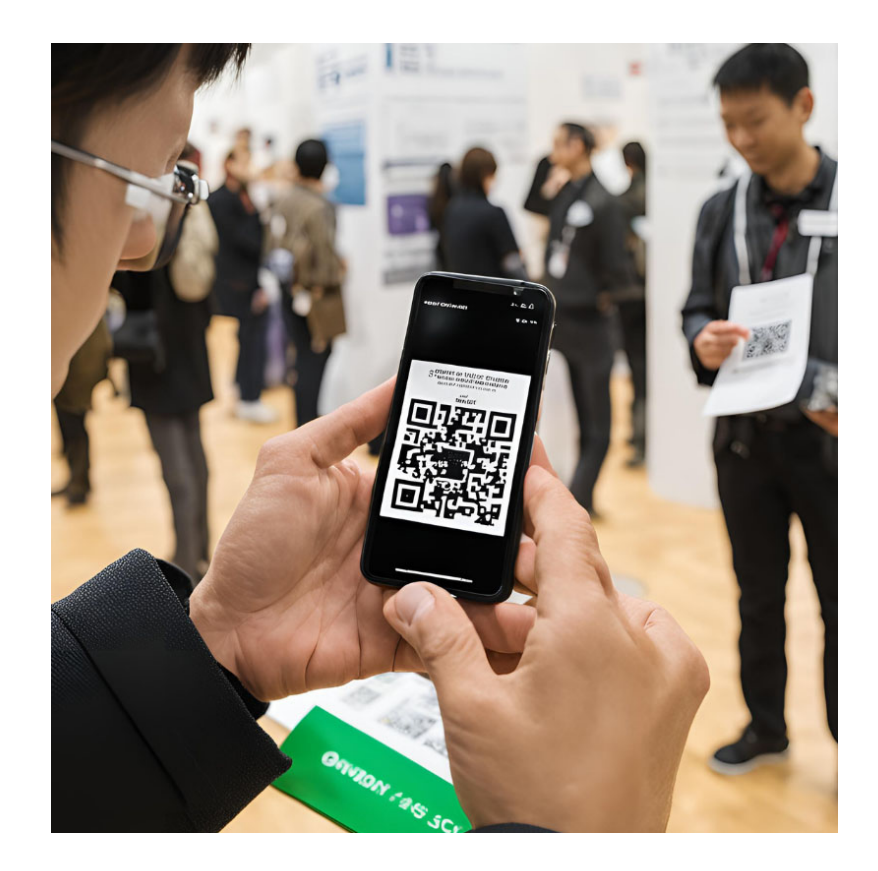

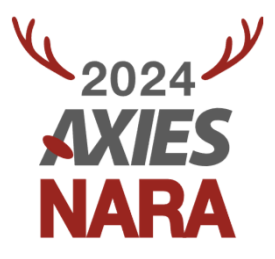

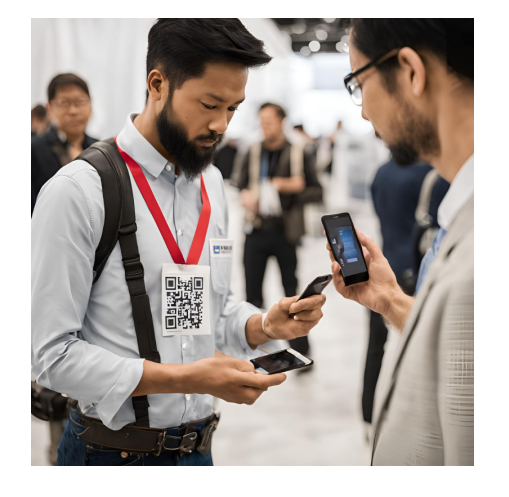

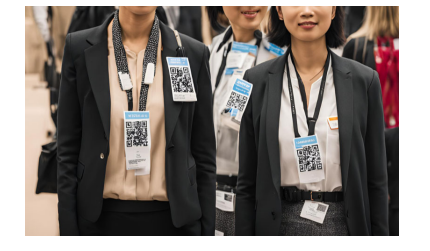

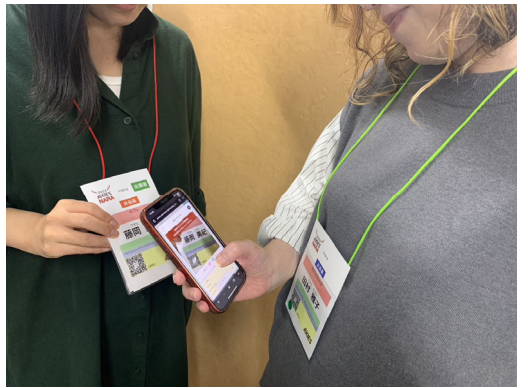

# AXIES2024 電子名刺交換 マニュアル

VER.1

大学ICT推進協議会2024年度年次大会 2024年12月10日(火)~12日(木)

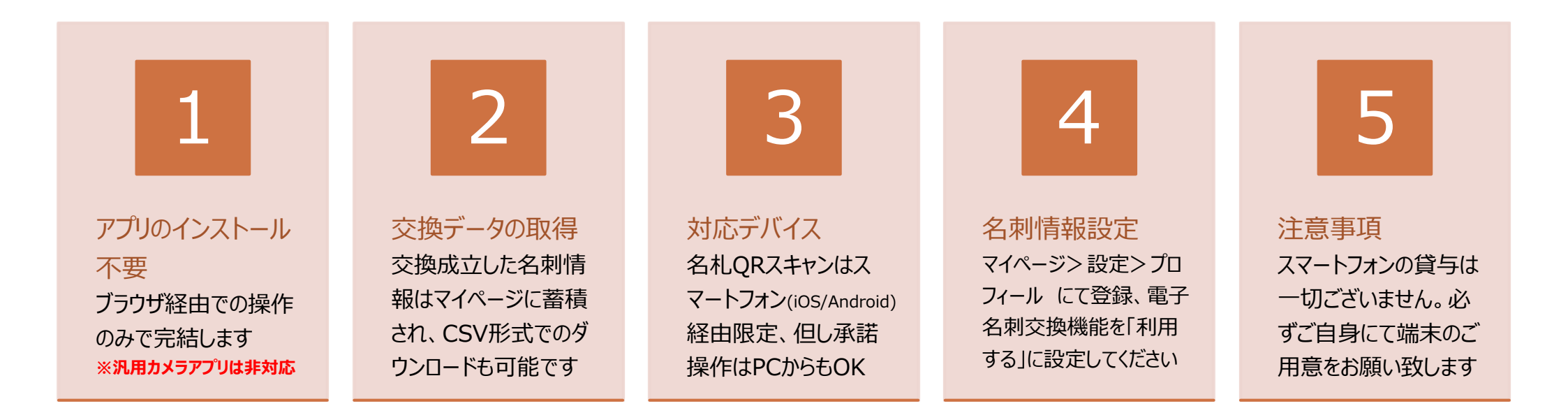

電子名刺交換システムは、名札に印刷されたQRコードをスマートフォンで読み込むことで名刺データを交換する仕組みです。 名札(QR)とスマートフォンがあれば、特別なアプリのインストールは不要です。 スマートフォンからAXIES2024年次大会ウェブサイトのマイページへログインし、ブラウザ上で専用のカメラ起動ボタンを使用してQRコードを 読み込み、相手側が名刺交換を承諾すると、交換した名刺情報が自身のマイページに蓄積され、閲覧可能となります。

# 電子名刺交換成立までの大まかなフロー

Step 1. 自身のプロフィール(名刺情報)を予め設定しておく: 両者共通

Step 2. マイページヘログイン、専用カメラを起動する: 申請者

Step 3. 名刺交換したい相手の名札QRをスキャンする:申請者

Step 4. マイページへログイン、届いたリクエストを承認する: 承認者

Step 5. 交換成立! : 両者共通

※名刺交換成立には、主に以下の3パターンがございます

・パターン1:承認者が、申請者からの交換リクエストをマイページ内で「承諾」する

・パターン2:承認者が、マイページ内の「プロフィール」で「電子名刺情報」を「自動提供する」を選択している状態で、リクエストを受け取る

・パターン3:申請者/承認者双方が、お互いの名札QRをスキャンする

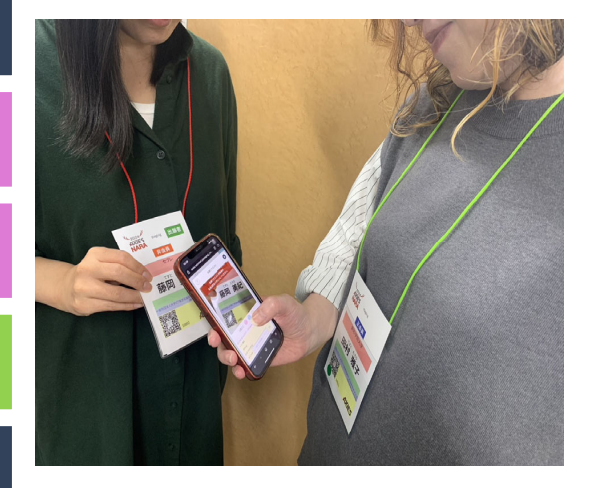

### **STEP.1-**1

#### 自身のプロフィール(名刺情報)情報を 設定します

- マイページへログインする
- 「MENU」>「設定」>「プロフィール」よ り、自身のプロフィールを登録する

ログイン画面

https://axies.secretari.jp/conf2024/login

1:51

メールアドレス

\*\*\*\*@axies.jp

パスワード

Password

ぁあ

<

ſĴ

V2024 AXIES NARA

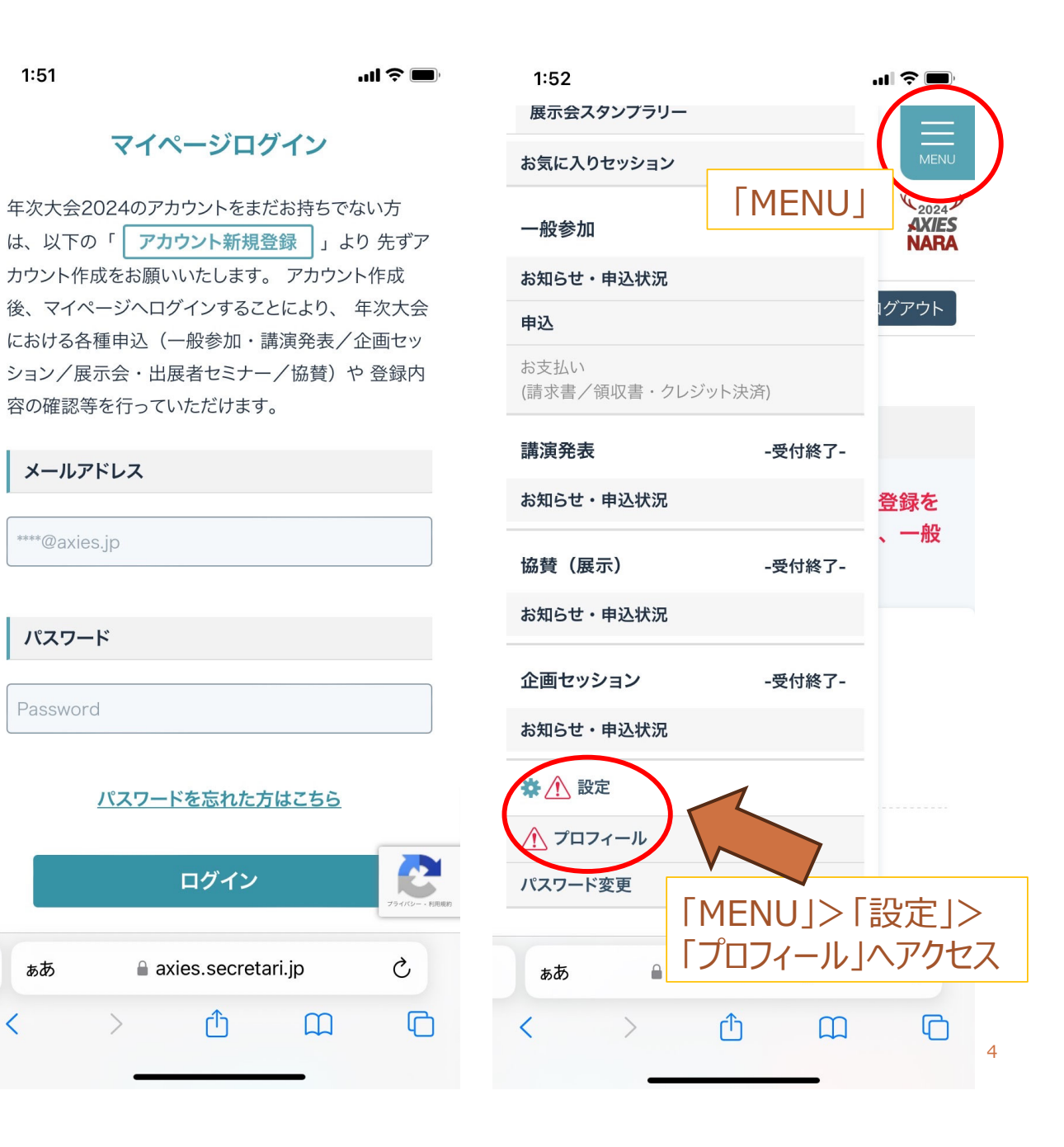

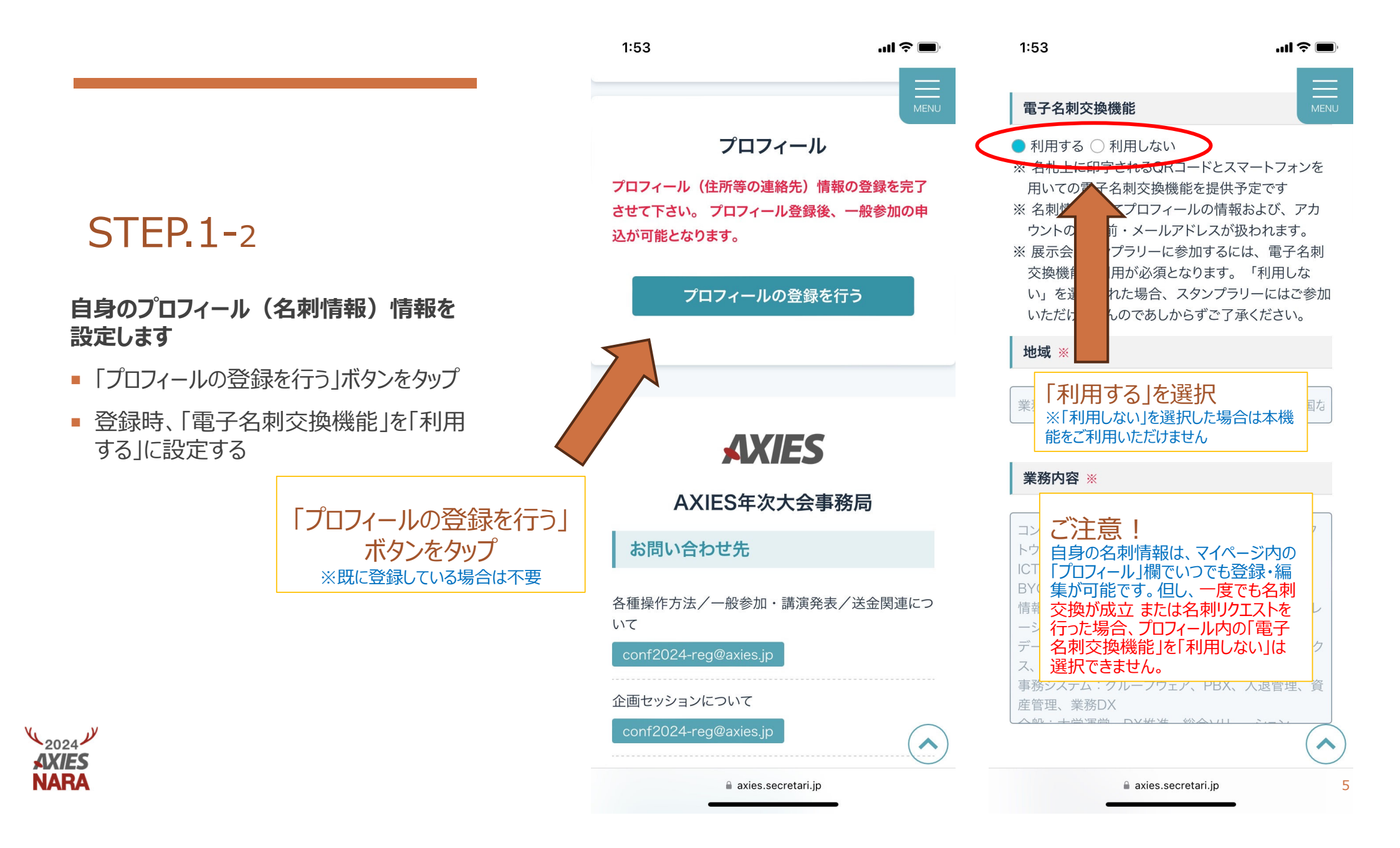

## STEP.2

2024 XXIES

NARA

#### 申請者側において、マイページ内の専用 ボタンよりカメラを起動します

- 「電子名刺交換カメラ起動」
  ボタンをタップ
- カメラへのアクセスを許可する

※ご自身の端末の設定によっては、カメ ラ機能へのアクセスが制限されている場合 がございます。その場合は、ご自身の端末 の設定をご確認の上、カメラアクセスを許 可してください。

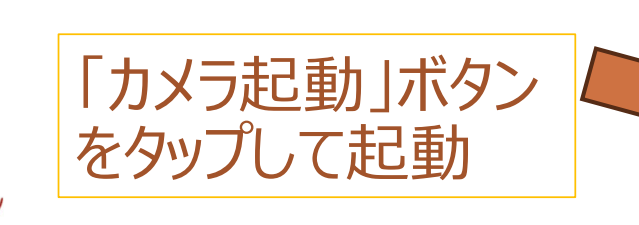

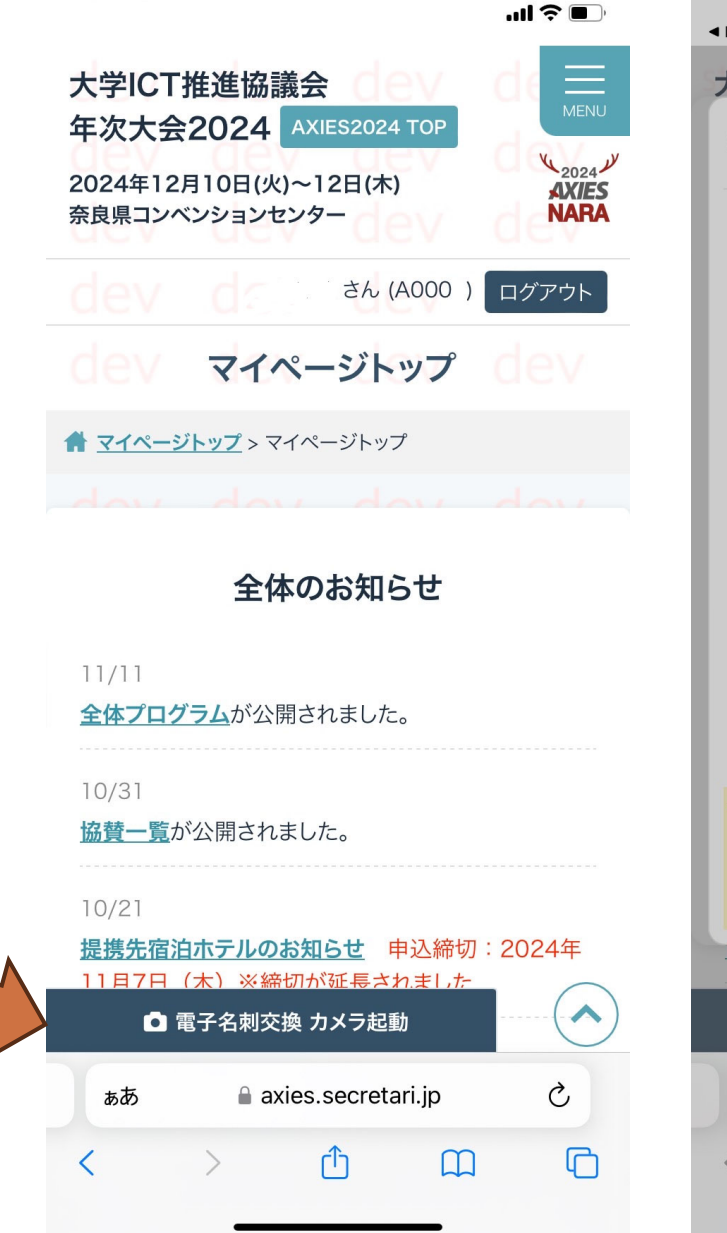

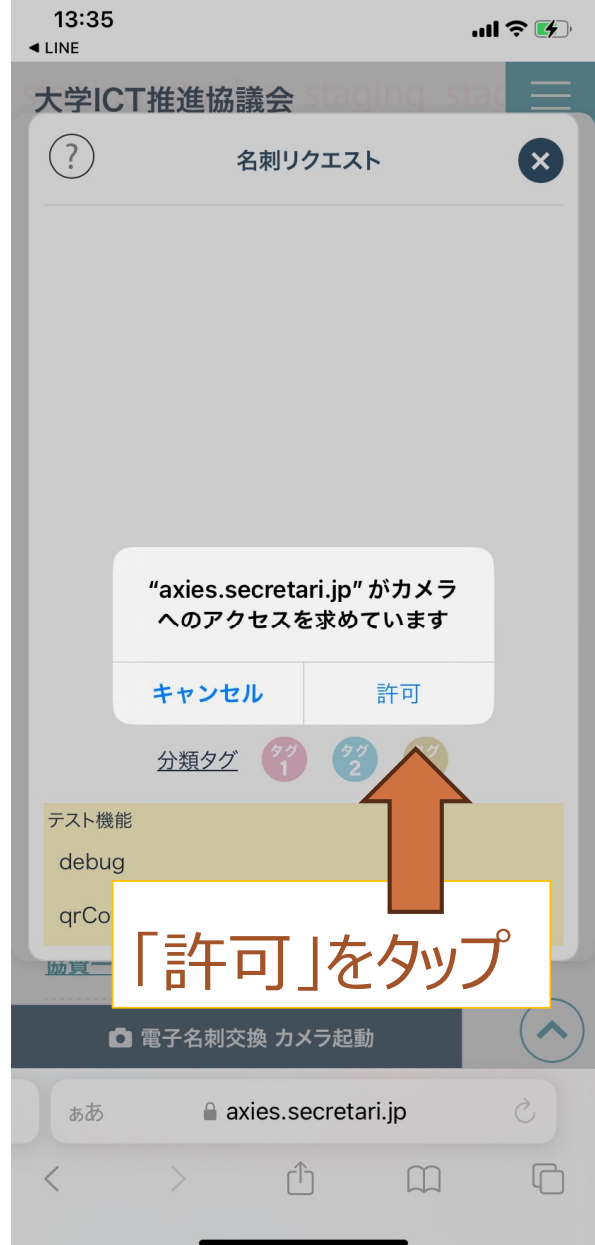

6

### STEP.3

2024

NARA

申請者側において、名刺交換したい相手の名 札QRをスキャンすることで、相手の名刺をリク エストします

- 申請者:相手のQRをスキャンすることで名刺
  交換をリクエストする
- 承認者:申請者からのリクエスト情報がマイページに表示される

※承認者がリクエストを承諾するまでは、承認者 マイページ内に表示される申請者名刺情報は 「氏名」「所属」のみの「簡易名刺」です。承認者 が「承諾」し、交換が成立すると、住所などを含む 詳細な名刺情報が表示されます

※承認者が名刺交換機能を「利用しない」と設定されていた場合、名刺交換は成立しません

※申請者がQRをスキャンしただけでは、まだ名刺 交換は成立していません。承認者がマイページ内 にて承諾して初めて、双方成立となります

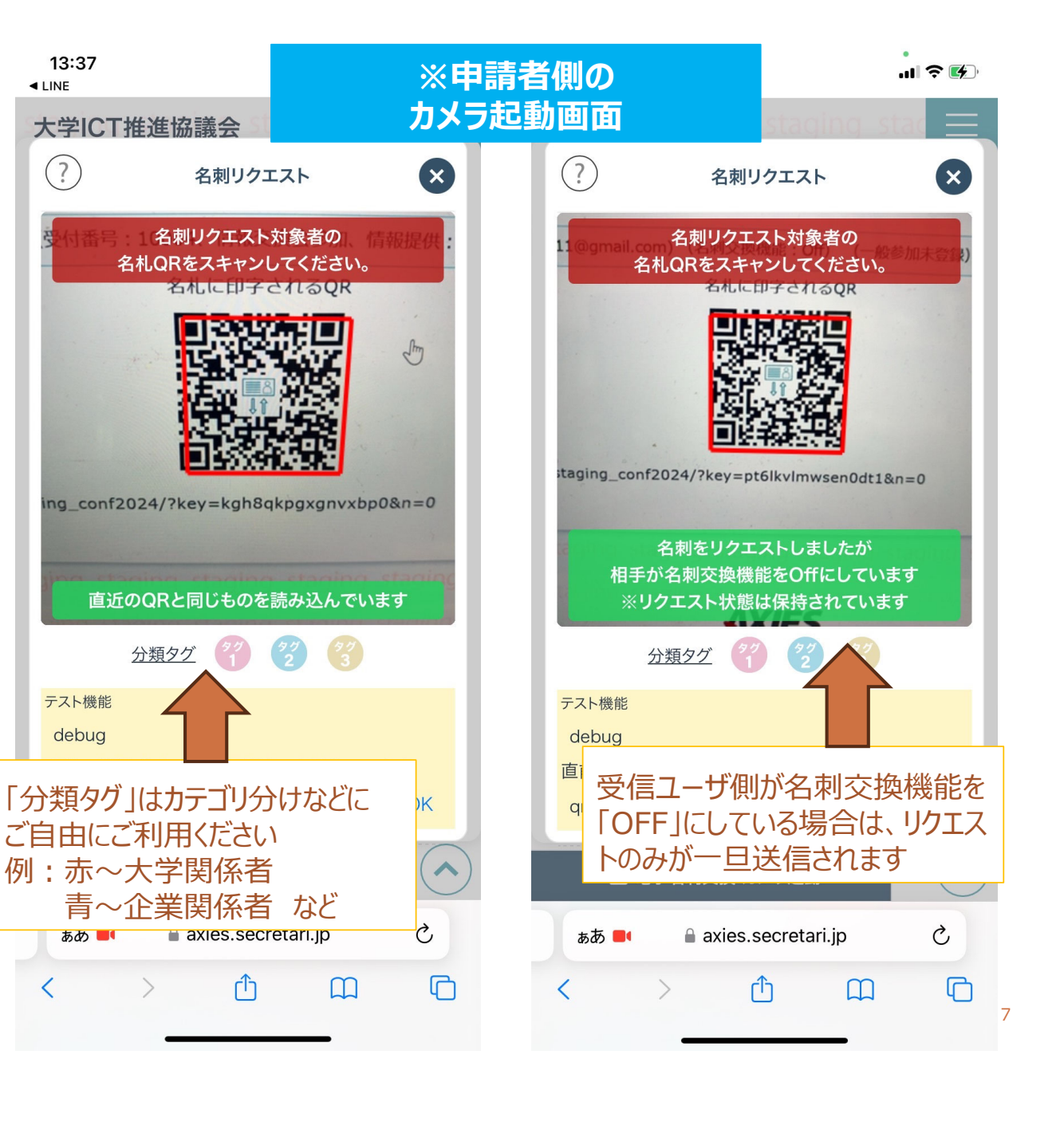

### STEP.4

#### 承認者において、送られたリクエストを承 諾します

- 承認者:マイページ>イベント>電子
  名刺リスト より、リクエスト受信した名刺
  情報の一覧を確認する
- 承認者:申請者のデータを受け取り、
  名刺交換を成立させたい場合は、「名
  刺交換を承諾」ボタンをタップ
- 申請者:承認者側が「承諾」すると、交換成立となります
- 交換成立した名刺は、ページをリロード すると順次アップデートされます

※承認者が、マイページ内のプロフィールにおいて「電子名刺情報」の項目を「自動提供する」と設定している場合は、この画面はスキップされます

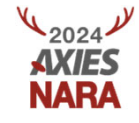

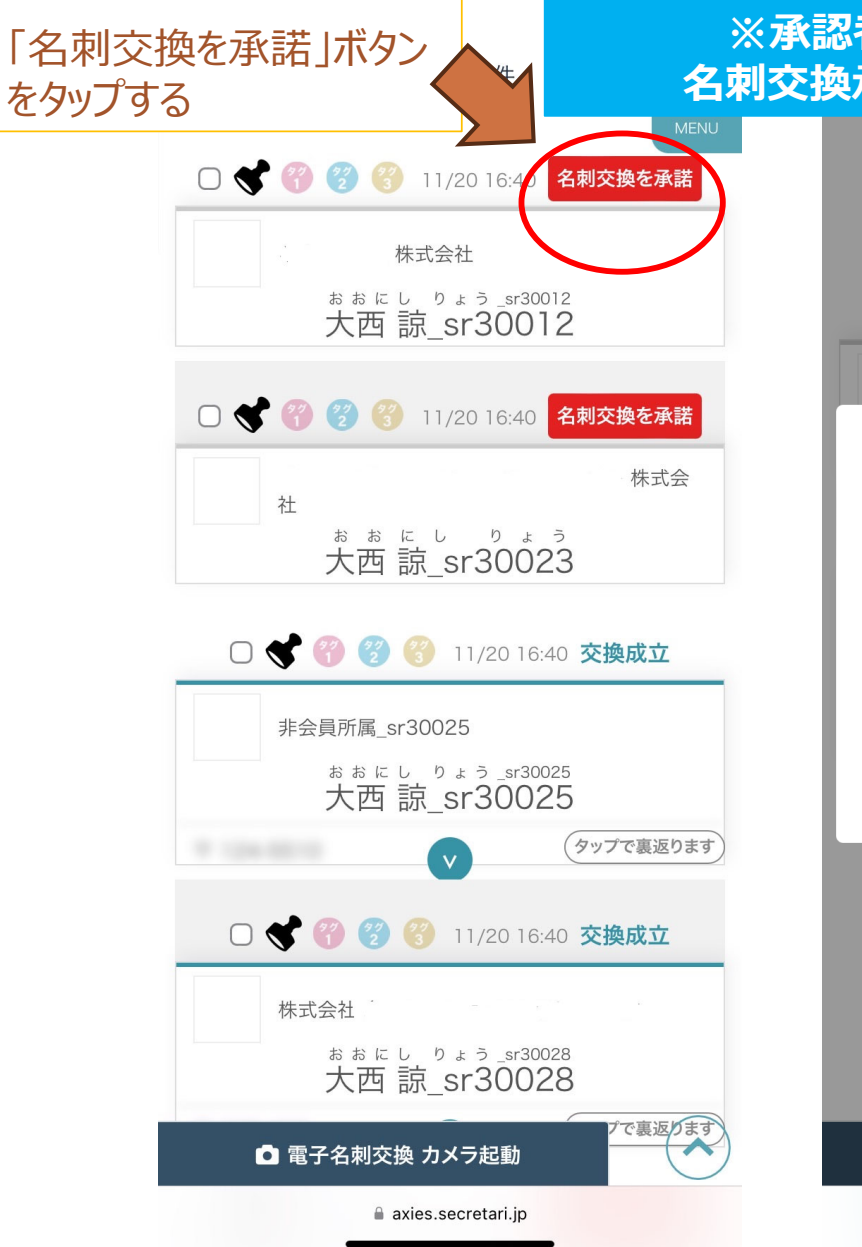

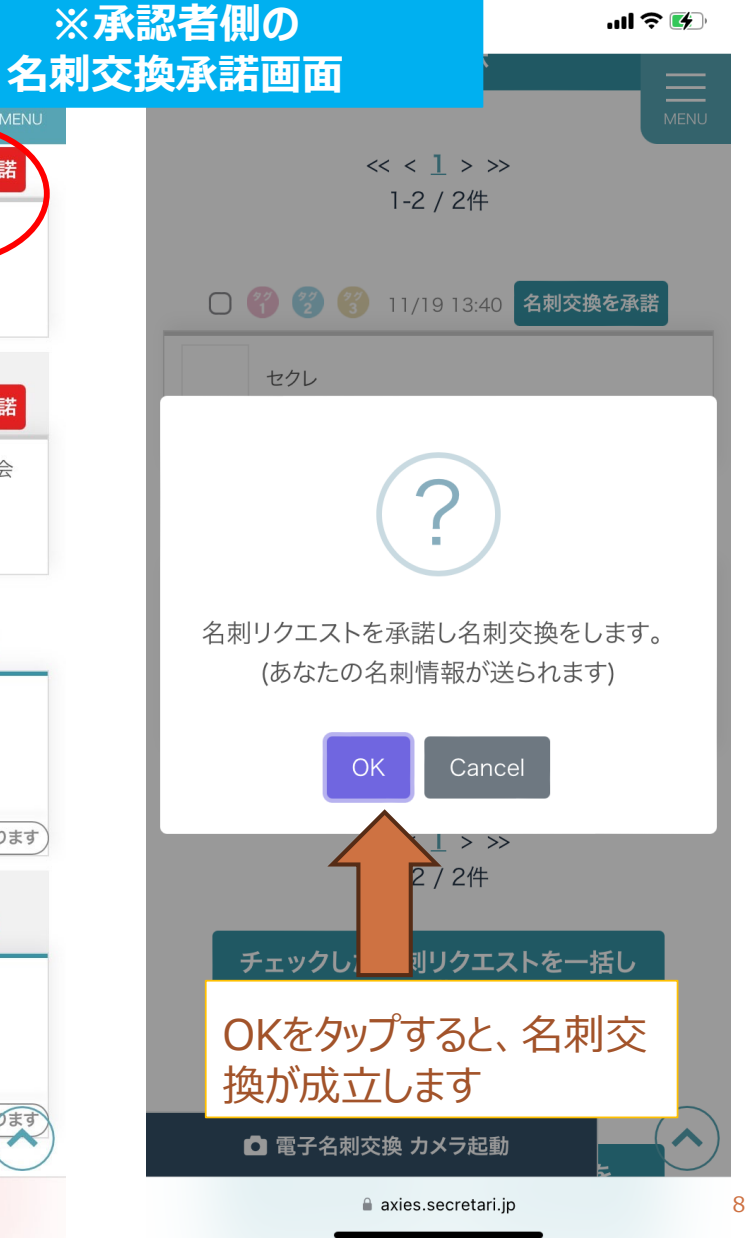

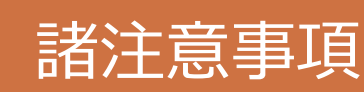

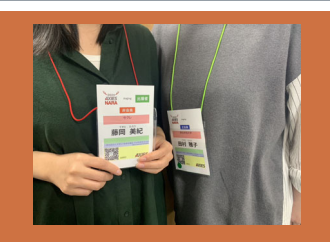

- アプリのインストールは不要:ブラウザ経由での操作のみで完結します。
- 汎用カメラアプリは非対応: 年次大会のマイページからブ ラウザ上での専用カメラ起動が必要です。
- 名刺交換の成立条件:双方の合意が必須となり、どちらか一方が相手のQRコードをスキャンするだけでは交換は成立しません。承認者が交換リクエストを承諾した場合にのみ、名刺情報が取得できます。
- 交換データの取得:交換が成立した名刺情報は、マイページに蓄積され、CSV形式でのダウンロードが可能です。
- 名刺情報提供を希望しない場合:プロフィール設定で、 名刺情報を「自動提供しない」に設定することで、情報提供を制限することができます。
- すべてのデータ送受信はデバイス間の直接送受信ではなく、 マイページを経由しての送受信となります

- スマートフォン限定のQRスキャン: QRコードの読み取りは AndroidおよびiOSスマートフォンのみ対応です。PCやタブレットで のスキャンは不可となります。
- スマートフォンを持っていない場合:「承認者」は、その場でスマート フォンをお持ちでなくても、申請者に自身の名札QRコードをスキャン してもらい、後ほどPCから承諾操作を行うことにより、名刺交換を 成立させることが可能です。ただし、「申請者」が相手のQRコードを 読み込むには必ずスマートフォンが必要です。
- 自身の名刺情報は、マイページ内の「プロフィール」欄でいつでも登録・編集が可能です。但し、一度でも名刺交換が成立または名刺りクエストを行った場合、プロフィール内の「電子名刺交換機能」を「利用しない」は選択できません。
- 年次大会事務局側から、参加者向けスマートフォンの貸与は一切ございません。必要に応じて必ずご自身(または自社)にて端末のご用意をお願い致します。

※電子名刺交換に関するお問合せ先:

conf2024-reg@axies.jp

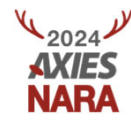